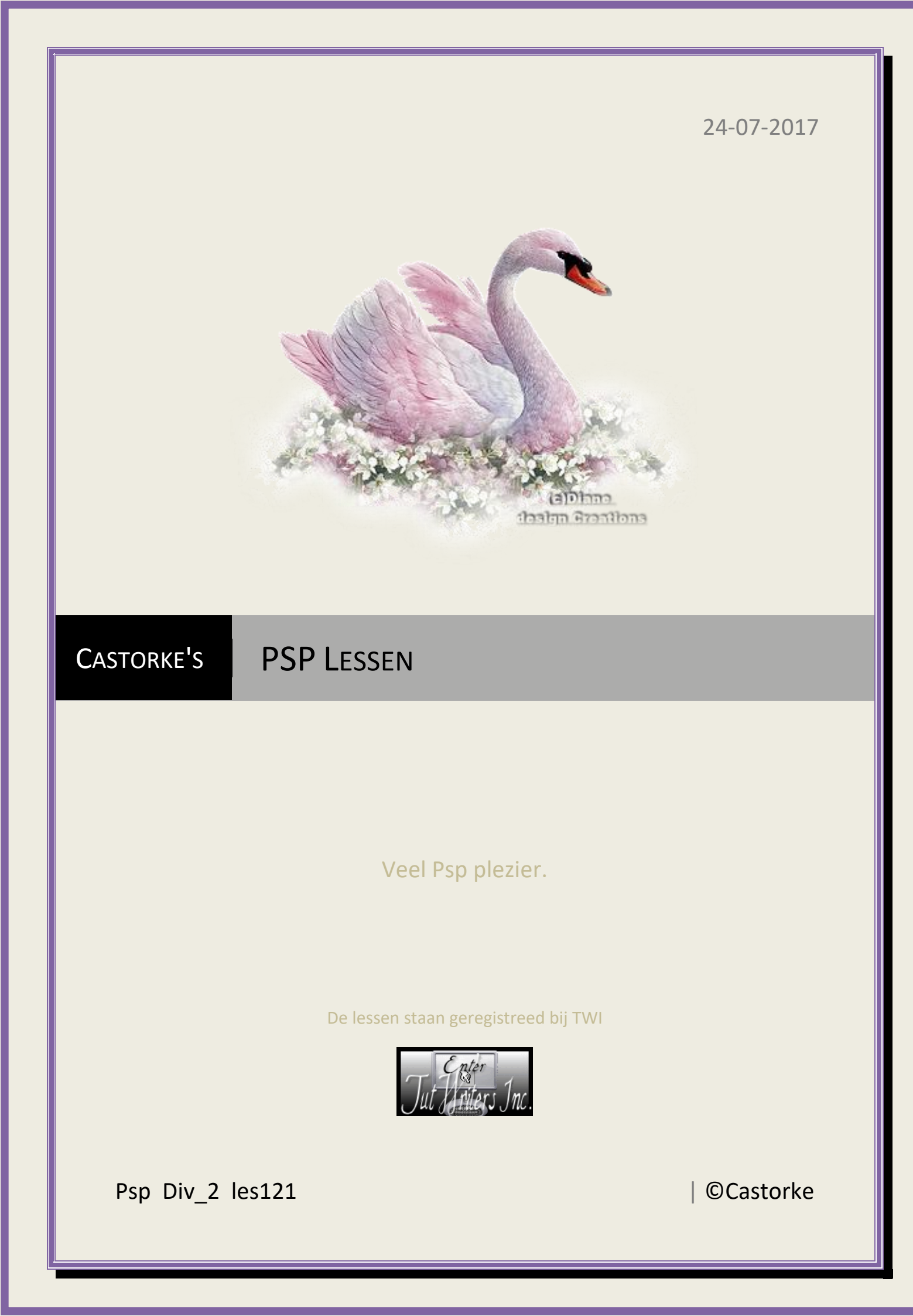

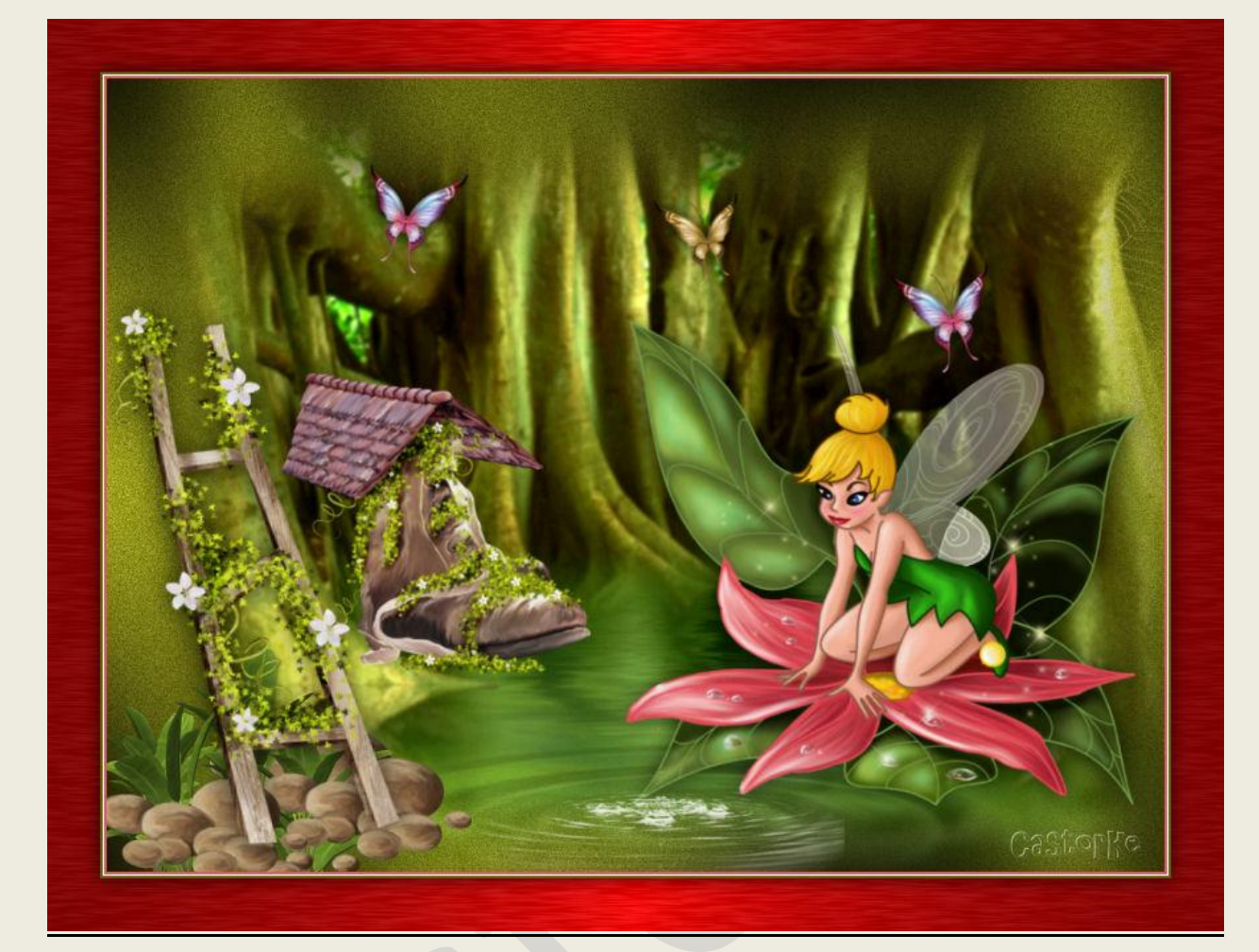

# PSP - Les 121 Tinkerbel

Is door mezelf gemaakt met psp9 kan best met een ander PSP programma gemaakt worden. Iedere gelijkenis berust op louter toeval.

### <u>Materiaal</u>:

Tube van: Tatie, scrap element, Sonia

Credits vind je <u>hier</u>.

Met dank aan de tubeuses. Respecteer hun werk aub! Zonder hen was deze les niet tot stand gekomen.

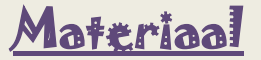

Filters: Akien Skin/ EyeCandy5/impact/ Brushed metal, Grapic Plus/ Cross Shadow

http://www.castorke.be/tutorial/div\_2/tutorial\_diversen\_8.html

Pagina 2 van 6

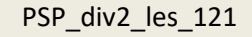

1. Open nieuwe afbeelding 800 X 600.

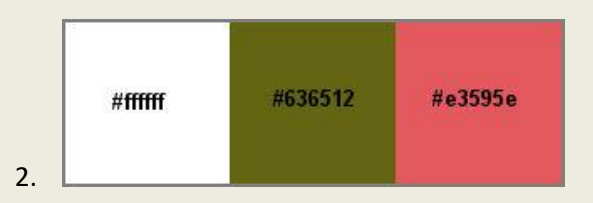

- 3. Vul met kleur #636512
- 4. Aanpassen/ grofkorreligheid toevoegen/ gaussiaans 10
- 5. Effecten/ insteekfilters/ Graphic Plus std.instel.
- 6. Nieuwe rasterlaag.
- 7. Selecties/ Alles selecteren.
- 8. Open SoniaTubes\_3315, activeer laag Grupo-Trama 1
- 9. Kopieer en plak in selectie op je werk.
- 10. Selecties/ NIETS selecteren.
- 11. Laagdekking 70
- 12. Open tubtatie\_is\_tinkerbell\_2.
- 13. Kopieer en plak als nieuwe laag op je werk.
- Afbeelding/ Formaat wijzigen- 2 X 65%
  Formaat van alle lagen wijzigen NIET aanvinken.
- 15. Maak een selectie rond de naam en druk delete.
- 16. Slagschaduw 0, 0, 75, 20 kleur zwart.
- 17. Open 99.
- 18. Kopieer en plak als nieuwe laag op je werk.
- Afbeelding/ Formaat wijzigen- 2 X 40%
  Formaat van alle lagen wijzigen NIET aanvinken.
- 20. Zet op zijn plaats.
- 21. Dupliceer, zet op zijn plaats.
- 22. Dupliceer de laag.

23. Aanpassen/ Kleurtoon en verzadiging. 29-125

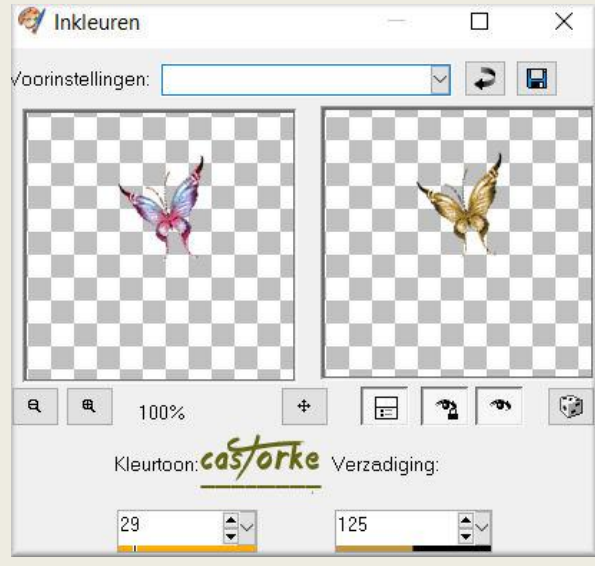

- 24. Afbeelding/ Formaat wijzigen- 2 X 90%
- 25. Slagschaduw op de vlinders (staat nog goed).
- 26. Open 56.
- 27. Kopieer en plak als nieuwe laag op je werk.
- Afbeelding/ Formaat wijzigen 40%
  Formaat van alle lagen wijzigen NIET aanvinken.
- 29. Zelfde slagschaduw.
- 30. Open 57.
- 31. Kopieer en plak als nieuwe laag op je werk.
- 32. Afbeelding/ Formaat wijzigen 70%
- 33. Zelfde slagschaduw.
- 34. Open 59.
- 35. Kopieer en plak als nieuwe laag op je werk.
- 36. Afbeelding/ Formaat wijzigen 40%
- 37. Zet op zijn plaats.
- 38. Dupliceer de laag.
- 39. Verplaats een beetje opzij.
- 40. Open 85.
- 41. Kopieer en plak als nieuwe laag op je werk.

#### PSP\_div2\_les\_121

#### **©**Castorke

- 42. Afbeelding/ Formaat wijzigen 50%
- 43. Zelfde slagschaduw.
- 44. Plaats achter de keien (59)
- 45. Open FanetteDesign\_Elem02.
- 46. Afbeelding/ Formaat wijzigen- 3 X 50%
- 47. Afbeelding/ randen toevoegen 2 px kleur #e3595e
- 48. Afbeelding/ randen toevoegen 1 px kleur #ffffff.
- 49. Afbeelding/ randen toevoegen 2 px kleur #636512
- 50. Afbeelding/ randen toevoegen 40 px kleur #ffffff
- 51. Tik met toverstaf in de witte kader.
- 52. Effecten/ insteekfilters/ Eye Candy5/ Impact/Brushed Metal Lineair aanvinken, kleur Red

Alien Skin | Eye Candy 5 Impact | Brushed Metal

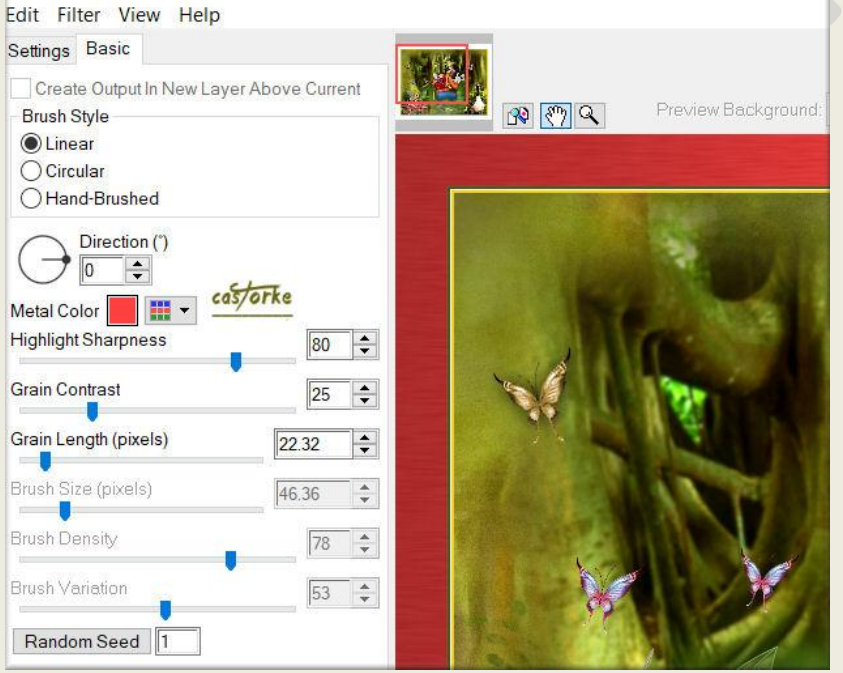

- 53. Selectie omkeren.
- 54. Slagschaduw 0, 0, 75, 40 kleur zwart.
- 55. Plaats je naam of watermerk.
- 56. Opslaan als .jpg

Zo dat was het ik hoop dat je er van genoten hebt.

Ben benieuwd naar je werk. Stuur het me in originele grootte.

## PSP\_div2\_les\_121

©Castorke

Plaats ik het bij de andere werkjes. <u>Hier</u>

Vermeld wel je naam, het lesnummer, titel. Succes !

Vraagjes mag je me altijd mailen....

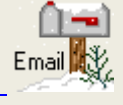

Het is verboden deze les geheel of gedeeltelijk te kopiëren. De lessen staan geregistreed bij TWI

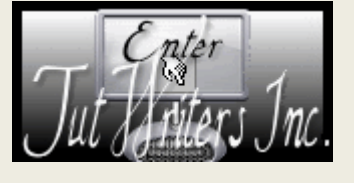